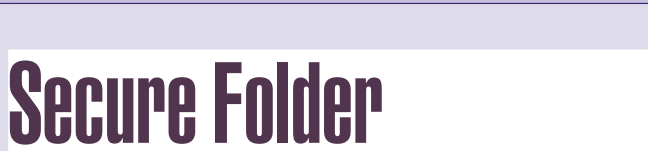

Passwortgeschützte Verzeichnisse am Clubwebspace

# Werner Illsinger

Wenn Sie einen Ordner auf Ihrem Web Benutzer (User) anlegen Server nur einer eingeschränkten Anzahl von Personen zugänglich machen wollen, so bieten wir das "Secure Folder" Feature an. Sie können die Einstellungen dazu selbst vornehmen. Melden Sie sich dazu bei unserem Control Panel Helm unter http://helm.ccc.at/ an. Auf der Einstiegsseite wählen Sie "Domains". Wählen Sie dann die Domain für die Sie die Einstellung vornehmen möchten.

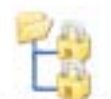

Es erscheinen nun eine Reihe möglicher Funktionen. Darunter auch die Funktion "Secure Folders". Wählen Sie nun die Funkton durch Klicken des Symbols.

Secure Folders

Sie gelangen nun zu einer Anzeige des Status der Funktion. Falls Sie die Funktion noch nicht eingeschaltet haben, dann erscheint die Anzeige "Status Disabled" und ein Knopf der mit "Install" beschriftet ist. Drücken Sie diesen Knopf. Die Funktion "Secure Folders" wird nun installiert.

## Geschützten Folder anlegen

Als nächsten Schritt müssen Sie nun ein Verzeichnis Ihres Web Servers definieren, das Sie durch Kennwörter sichern möchten. Clicken Sie dazu das Icon Folders.

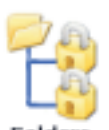

Es erscheint nun eine Liste der gesicherten Verzeichnisse. Wenn noch kein Verzeichnis gesichert ist, dann erscheint die Meldung "There are no direc-tories that have been secured". Um

Folders

ein neues gesichertes Verzeichnis anzulegen drücken Sie die Taste "Add New". Es erscheint ein Eingabefeld, in dem Sie das zu schützende Verzeichnis angeben können.

|                      | 101  |  |
|----------------------|------|--|
| Gase Summer          | 1.0  |  |
| Passworth            | 1200 |  |
| Condition Passavants | 10   |  |

Klicken Sie "Users" - Sie gelangen auf eine Anzeige aller in Ihrer Domain bereits angelegten User. Klicken Sie "Add New":

Geben Sie nun die gewünschte Benutzerkennung (User Name) und das gewünschte Passwort (*Password*) ein. Wiederholen Sie das gewünschte Kennwort und drücken Sie "Save".

Sie gelangen wieder zur Liste der angelegten User. Sie können hier weitere Benutzer anlegen oder mit "Back" wieder zur Menüauswahl für Benutzer und Gruppen gelangen.

### **Gruppe anlegen**

Das Anlegen einer Gruppe funktioniert analog wie bei einem Benutzer. Klicken Sie "Groups". Sie gelangen auf eine Liste der in dieser Domain angelegten Gruppen. Klicken Sie "Add New" - Sie gelangen zu einem Eingabefeld für einen neuen Gruppennamen. Wählen Sie hier einen logischen Namen aus - beispielsweise den Namen des Verzeichnisses für den Sie den Zugriff zulassen möchten, oder einen anderen logischen Namen. Klicken Sie "Save".

Sie gelangen nun wieder auf die anzeige aller in dieser Domain angelegten Gruppen. Klicken Sie Ihre soeben angelegte Gruppe:

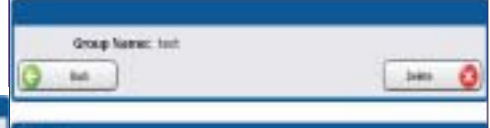

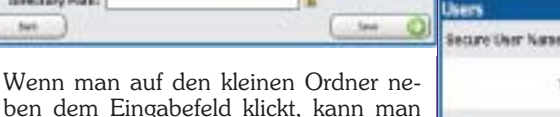

ben dem Eingabefeld klickt, kann man damit einen bestehenden Ordner im Web auswählen. Danach drückt man den "Save"-Knopf. In der Auswahl kann man nun Benutzer und Gruppen anlegen:

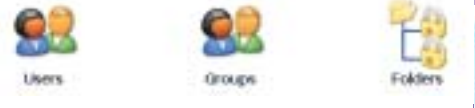

Wenn man mehr als ein Verzeichnis schützen möchte, empfiehlt es sich Gruppen anzulegen und diesen Gruppen dann Benutzer zuzuweisen.

There are no secure users within this prote-

Nun können zu einer bestehenden Gruppe Benutzer hinzugefügt werden. Klicken Sie dazu "Add New".

|   | Stor lores 200- |        |
|---|-----------------|--------|
| 0 | M )             | 5++ Q) |

Sie können in der Drop Down Box - bestehende Benutzer auswählen die sie dieser Gruppe hinzufügen wollen. Wählen Sie den entsprechenden Benutzer aus und drücken Sie "Save". Diesen Schritt können sie so oft wiederholen bis alle gewünschten Benutzer der Gruppe hinzugefügt wurden.

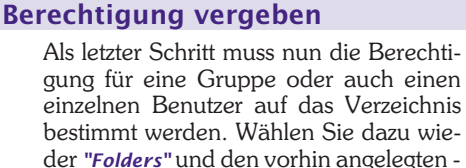

geschützten Ordner.

.

1

ADIN

2

6

4

Q

DCC D

a

6

MICR

Addan a

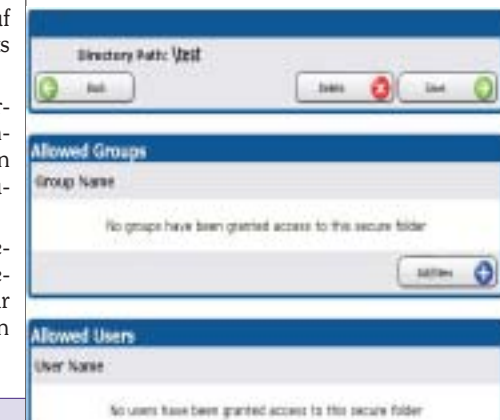

Sie können nun unter "Allowed Groups" oder "Allowed Users" - Die vorhin angelegten Gruppen oder Benutzer hier hinzufügen, die auf das Verzeichnis zugreifen können dürfen. Sobald Sie fertig sind können Sie testen, ob es wie gewünscht funktioniert.

## Hinweise

Bitte beachten Sie, dass Sie keinen Passwortschutz auf interne Verzeichnisse von Frontpage vergeben. Beispielsweise \_private oder alle Verzeichnisse die mit vti" beginnen - sonst funktioniert Frontpage nicht mehr wie gewünscht. Verändern Sie bitte auch nicht die Datei ".htaccess" - sonst funktioniert der Passwortschutz nicht mehr. bzw. die Benutzeroberfläche von Helm und die tatsächlichen Benutzer und Kennwörter werden dann asynchron.

# Weitere Dokumentationen

CCC/PCC-Domänenverwaltung PENEWS-88. Seite 10 http://pcnews.at?Id=13703

CCC/PCC-Datenbankverwaltung PENEWS-89, Seite 20

### Tipp

Damit Sie auch ohne eigene Domain unsere Webverwaltung Helm und daher auch die Secure Folders nutzen können, bieten wir Subdomains in der Form <name>.ccc.at oder <name>.pcc.ac oder <name>.tgm.ac an.

aldhe 0